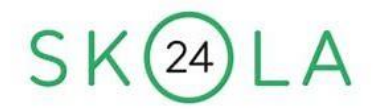

## Skola 24 för fritids

Nedan följer en kort version av hur man går tillväga för att registrera tider i skola 24:

- 1. Gå in på <u>www.skola24.se</u> **OBS!** Gå in via webbläsare, appen fungerar inte!
- 2. I rutan "välj domän" scrolla ner och välj uppsala-sso.skola24.se.
- 3. Välj "vårdnadshavare"
- 4. Nu kan du logga in med mobilt bank-id. (har du inte ett sådant kontakta skoladministratör Åsa Ryberg: <u>asa.ryberg@uppsala.se</u>)
- 5. Gå in på fliken "vistelsetid"
- 6. Klicka på rutan som heter "registrera schema".
- 7. Välj vilken period du vill registrera schema för.
- Skriv in start och sluttid för ditt barn vid "tid 1" Lägg inte in några tider vid "tid 2" och "tid 3"
- 9. Scrolla ner och spara schema.

Om ditt barn ska hämtas en annan tid än den registrerade är det viktigt att meddela detta till fritidspersonalen. Det gäller även om ditt barn går hem själv, går hem med en kompis, blir hämtad av någon annan än vårdnadshavare, har modersmål eller åker direkt från fritids till annan aktivitet. Det gör du så här:

- 1. Gå tillbaka till startsidan, klicka på rutan "tillfällig ändring"
- 2. Välj datum som ändringen/informationen gäller.
- 3. Skriv i meddelanderutan vad det gäller.
- 4. Ändra tiderna om det behövs.
- 5. Klicka på den gröna spararutan.

Om det är andra personer än vårdnadshavare som hämtar ditt barn, då behöver du registrera den personen i systemet. Det gör du så här:

- 1. Gå tillbaka till startsidan, klicka på rutan "hämtare"
- 2. Skriv i namn, relation och mobiltelefonnummer till de personer som får hämta ditt barn, klicka på "spara hämtare". Du registrerar en hämtare i taget.

Inför lov skickas det ut en speciell "besvara lov"-förfrågan i systemet. Då går du in på fliken "besvara lovschema" och fyller i tider/ledigt där. Kom ihåg att scrolla längst ner på sidan för att spara. Det är viktigt att detta görs inom den tidsram som systemet anger för att vår verksamhet ska bli så bra som möjligt för eleverna.

## Observera att den app som finns att ladda ner ännu inte fungerar för att lägga in/ändra tider m.m. Det är via en webbläsare du kan använda systemet.

Har du frågor, maila Malin: <u>malin.eriksson6@skola.uppsala.se</u> eller Åsa: <u>asa.ryberg@uppsala.se</u>

Med vänliga hälsningar,

Fritidspersonalen